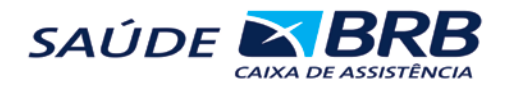

Para acessar ter acesso o portal restrito acesse o site www.saudebrb.com.br e na tela inicial clique no ícone beneficiário.

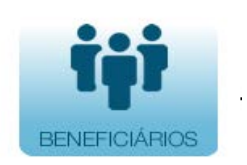

Em seguida clique em acesso à Saúde Net

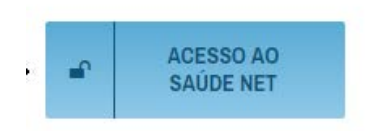

Irá aparecer a tela de autenticação

| ii. Aut  | enticação       |
|----------|-----------------|
| Usuário: | EX_BENEFICIARIO |
| Senha:   | •••••           |
| Acesso:  | Beneficiário 🗸  |
|          | Login           |

O **Usuário** é o numero CPF sem ponto nem traços somente números Ex: (001122333) a senha caso não tenha devera ser solicitada para Saúde BRB através do e-mail cadastro@saudebrb.com.br ou pelo telefone 3325-1666

Ao acessar o **WEBPLAN** utilizando o acesso **Beneficiário**, o sistema abre Tela Inicial. Nesta tela inicial é exibido o menu com as opções de trabalho do Beneficiário.

| DF 🛛 BRB    |                                                               |                                        |                                |                                               |    |                                                                                                    | WebPlan                                                    |
|-------------|---------------------------------------------------------------|----------------------------------------|--------------------------------|-----------------------------------------------|----|----------------------------------------------------------------------------------------------------|------------------------------------------------------------|
| eneficiário |                                                               |                                        |                                |                                               |    |                                                                                                    | THIAGO FERRAREZI VIEIRA                                    |
| rar Senha   | Beneficiário                                                  |                                        |                                |                                               |    |                                                                                                    |                                                            |
| viços       | Código Matrícula no P<br>030358-5<br>João da Silva<br>Adesão: | lano:                                  |                                | A                                             |    | cidigo Nome<br>20039-5 João da Silva<br>20039-5 Maria Abarecida da Silva<br>20039-5 Maria Abarecida da Silva<br>2009-6 da mensalio da da Silva Junior | Valor<br>R\$ 99,07<br>R\$ 46,19<br>R\$ 46,19<br>R\$ 191,45 |
| de boletos  | Data Nascimento:                                              | 16/07/1986                             | Idade Atual:                   | 29                                            |    |                                                                                                    |                                                            |
|             | Código Alternativo:                                           | 0005952081                             | Código Alternativo 2:          | 24873-8                                       |    |                                                                                                    |                                                            |
| bPlan       | Tipo:<br>Vencimento:                                          | Titular - Associad                     | oÚltima Cobrança:<br>Motivo:   | 20/05/2016<br>Beneficiário OK                 |    |                                                                                                    |                                                            |
|             | Nome Fantasia<br>Empresa:                                     | BRS                                    | Unidade:                       | FOLHA BRB<br>SAUDE CAIXA<br>DE<br>ASSISTENCIA |    |                                                                                                    |                                                            |
|             | Razão Social:                                                 | SAUDE BRB<br>CADKA DE<br>ASSISTENCIA   | Tipo Unidade:                  | P.P                                           |    |                                                                                                    |                                                            |
|             | Plano:                                                        | PLANO A-1                              | Acomodação:                    | APTO                                          |    |                                                                                                    |                                                            |
|             | Regulamentação do<br>plano:                                   | Plano<br>Regulamentado                 | Número do<br>contrato/Apólice: | /030358-5                                     |    |                                                                                                    |                                                            |
|             | Tabela:                                                       | 1/1991                                 | Seg. assistencial:             | AMB. + HOSP.<br>C/ OBST. +<br>ODONTO,         |    |                                                                                                    |                                                            |
|             | Abrangência:                                                  | NACIONAL                               | Registro do plano:             | 475254156                                     |    |                                                                                                    |                                                            |
|             | CNS:                                                          | 70040859450849                         | OTipo de contratação:          | Coletivo<br>Empresarial                       |    |                                                                                                    |                                                            |
|             | Cancelado:                                                    |                                        | Data Atualização:              | 01/09/2005                                    |    |                                                                                                    |                                                            |
|             | Nome Fantasia<br>Administradora:                              | SAUDE BRB                              | Registro ANS:                  | 41431-0                                       |    |                                                                                                    |                                                            |
|             | Razão Social<br>Administradora:                               | SAÚDE BRB -<br>CAIXA DE<br>ASSISTÊNCIA | Contato ANS:                   | 0800 7019 656<br>www.ans.gov.br               |    |                                                                                                    |                                                            |
|             | Contato:                                                      | 61 3325-1666                           |                                |                                               |    |                                                                                                    |                                                            |
|             |                                                               |                                        |                                |                                               |    |                                                                                                    |                                                            |
|             | * Exibir as informações m<br>saúde(RN 389) - ANS              | ínimas referente as                    | diferenças dos tipos de con    | tratação de planos o                          | de |                                                                                                    |                                                            |

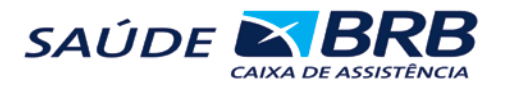

| Alterar Senha    | Permite alterar a senha de acesso atual                                                                                                    |
|------------------|----------------------------------------------------------------------------------------------------|
| Alterar E-mail   | Permite alterar o e-mail cadastrado no sistema para contato                                                                                                    |
| Serviços         | Esta opção permite que o Beneficiário visualize os serviços disponíveis<br>para consulta tais como: Financeiro, Carência, Utilização, IR - Imposto<br>de renda, Rede credenciada, Reembolso e Movimentação do Plano |
| Imposto de Renda | Permite a impressão dos demonstrativos por ano                                                                                                    |
| Relatórios       | Esta opção permite que o Beneficiário emita um relatório das<br>coparticipações pagas por mês ou período que desejar                                                                                                |
| Sair             | Fechar o sistema                                                                                                    |

## Alterar de Senha

Esta opção permite que se altere a senha do usuário atual do sistema, no caso o **Beneficiário.** A senha deve conter no máximo 8 caracteres (letras e/ou números).

| : Alterar Senha                    |
|------------------------------------|
| Senha Atual:                       |
| Nova Senha:                        |
| Confirme Nova Senha:               |
| Voltar Alterar Senha Aterar Perfil |

# Alterar e-mail

Esta opção permite alterar o e-mail do beneficiário

| SÆ       | ÚDE <b>BRB</b>    |                                                                    |
|----------|-------------------|--------------------------------------------------------------------|
| <i>"</i> | •                 |                                                                    |
| COM.BI   | Alterar Senha     | i., Trocar E-mail                                                  |
| metice   | Serviços          | Novo e-mail separe os e-mail's com ponto e vírgula "," sem espaço. |
| ILINFOR  | Imposto de Renda  | Confirmação<br>de email                                            |
| UULFAC   | 2ª via de boletos | Confirmar                                                          |
| 5        | Relatórios        |                                                                    |
|          | Novo WebPlan      |                                                                    |
|          | Sair              |                                                                    |

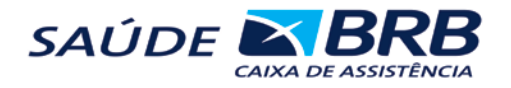

### Serviços → Beneficiários

Esta opção mostra as principais informações a respeito do beneficiário. São mostrados os dados do cadastro, situação financeira, dependentes, carências e etc. Está opção permite que o beneficiário tenha facilidades e um controle maior sobre sua utilização.

| PEDRO BL                                                                      | ISCAPE                                                                              |                                                                               |                                                                          |                                                                                               |                                                                             | Código                                                                                                    | Nome                                                                             |                                                 | Valor                                                |
|-------------------------------------------------------------------------------|-------------------------------------------------------------------------------------|-------------------------------------------------------------------------------|--------------------------------------------------------------------------|-----------------------------------------------------------------------------------------------|-----------------------------------------------------------------------------|----------------------------------------------------------------------------------------------------|----------------------------------------------------------------------------------|-------------------------------------------------|------------------------------------------------------|
| Códigor                                                                       | 0113                                                                                | 63-8                                                                          |                                                                          | Adesão                                                                                        | 01/03/2                                                                     | 007 011363-8                                                                                                    | PEDRO BUS                                                                        | CAPE                                            | R\$ 127,0                                            |
| dade Atu                                                                      | al: 48                                                                              |                                                                               |                                                                          |                                                                                               |                                                                             | 011364-6                                                                                                    | 011364-6 MARIA BUSCAPE                                                           |                                                 |                                                      |
| Cód. Alter.                                                                   | 1 0113                                                                              | 63-8                                                                          |                                                                          | Cód. Alte                                                                                     | r. 2: 011363                                                                | 6 011366-2                                                                                                    | 011366-2 JUNIOR BUSCAPE                                                          |                                                 |                                                      |
| Tipo:                                                                         | Titula                                                                              | r - Associado                                                                 |                                                                          | Ult. Cobr                                                                                     | anca:01/12/2                                                                | 007 011367-0                                                                                                    | 011367-0 ATAHUALPAS BUSCAPE                                                      |                                                 |                                                      |
| lenc.:                                                                        | 01/05                                                                               | 01/09/2008                                                                    |                                                                          | Metive:                                                                                       | Secura                                                                      | to OK 011365-4                                                                                                    | OK 011365-4 JUNIA BUSCAPE                                                        |                                                 |                                                      |
| moresat                                                                       | Partic                                                                              | olar                                                                          |                                                                          | 0.00000000                                                                                    |                                                                             | Valor da                                                                                                    | Familia:                                                                         |                                                 | R\$ 351,6                                            |
| Inidader                                                                      |                                                                                     |                                                                               |                                                                          | Tino Unid                                                                                     | lader                                                                       |                                                                                                    |                                                                                  |                                                 |                                                      |
| lanor                                                                         | AME                                                                                 | +HOSE CIORST                                                                  | PI APTO                                                                  | Acomoda                                                                                       | CER ARTO                                                                    |                                                                                                    |                                                                                  |                                                 |                                                      |
| - annos                                                                       | MINIO                                                                               | +H03+ 00001                                                                   | P2 PP IS                                                                 | Acomona                                                                                       | Carl HELO                                                                   |                                                                                                    |                                                                                  |                                                 |                                                      |
| [abalas                                                                       | 10/2/                                                                               | 70                                                                            |                                                                          |                                                                                               |                                                                             |                                                                                                    |                                                                                  |                                                 |                                                      |
| Tabela:<br>Cancelado<br>Financeir<br>Eccolha                                  |                                                                                     | arência                                                                       | Limite                                                                   | Utilização                                                                                    | ) IR                                                                        | Rede Cre                                                                                                    | ed.] Proc.                                                                       | Pend.   R                                       | eembolso                                             |
| Fabela:<br>Cancelado<br>Financeir<br>Eccolba<br>[]<br>Imp                     | 10/20                                                                               | arência                                                                       | Limite                                                                   | Utilização<br>r Detalhe:                                                                      | F                                                                           | Rede Cro<br>orma de Pagamer<br>Forma Pagame                                                                           | ed. Proc.                                                                        | Pend.][R                                        | eembolso                                             |
| Tabela:<br>Cancelado<br>Financeir<br>Eccolha<br>Imp<br>Imp<br>Clique no ii    | 10/20                                                                               | arência                                                                       | Limite                                                                   | Utilização<br>r Detalhe:<br>: boleto.                                                         |                                                                             | Rede Cro<br>orma de Pagamer<br>Forma Pagame                                                                           | ed. Proc.                                                                        | Pend.   R                                       | eembolso                                             |
| abela:<br>Cancelador<br>Financeir<br>Eccolha<br>Collan<br>Imp<br>Clique no fi | 10/20                                                                               | arência                                                                       | Limite   <br>ião Imprimi<br>gunda via de<br>Emissão                      | Utilização<br>r Detalhe:<br>boleto,<br><b>Dt.Venc</b>                                         | D IR                                                                        | orma de Pagamer<br>Forma Pagame<br><b>Valor Líquido</b>                                                               | ed. Proc.<br>nto:<br>nto Origin<br>Data Pag                                      | Pend. R                                         | eembolso<br>Valor Pago                               |
| Tabela:<br>Cancelador<br>Financeir<br>Eccolha<br>Color<br>Imp<br>Clique no fi | 10/20<br>ro C<br>orimir D<br>cone &<br>Código<br>101699                             | or<br>arência<br>etalhe:<br>para emitr seç<br>Número                          | Limite                                                                   | Utilização<br>r Detalhe:<br>boleto,<br>Dt.Venc<br>01/01/06                                    | Valor<br>R\$ 157.64                                                         | Rede Cro<br>orma de Pagamei<br>Forma Pagame<br>Valor Líquido<br>R5 157,64                                             | ed. Proc.<br>nto:<br>nto Origin<br>Data Pag<br>01/01/08                          | Pend. R<br>al<br>Atraso                         | Valor Pago<br>R\$ 157.64                             |
| Tabela:<br>Cancelador<br>Financeir<br>Eccolha<br>Colligue no í                | 10/20<br>ro C<br>primir D<br>cone C<br>Código<br>101699<br>101697                   | arência<br>coasa anlica<br>etalhe: (*),<br>para emitir seç<br>Número          | Limite<br>išo Imprimi<br>gunda via de<br>Emissão<br>01/08/07<br>12/12/07 | Utilização<br>r Detalhe:<br>: boleto,<br>Dt.Venc<br>01/01/08<br>12/12/07                      | Valor<br>R\$ 157.64<br>R\$ 136.76                                           | Valor Líquido<br>R\$ 157,64<br>R\$ 157,64                                                                             | ed. Proc.                                                                        | Pend. R<br>al<br>Atraso                         | Valor Pago<br>R\$ 137.6-<br>R\$ 136.74               |
| abela:<br>Cancelador<br>Financeir<br>Eccolba<br>Cique no ír                   | 10/20<br>ro C<br>cone C<br>Código<br>101699<br>101697<br>101696                     | or<br>arência<br>stalhe:<br>para emîtr seç<br>Número                          | Limite<br>išo Imprimi<br>gunda via de<br>Emissão<br>01/08/07<br>12/12/07 | Utilização<br>r Detalhe:<br>boleto,<br><b>Dt.Venc</b><br>01/01/06<br>12/12/07<br>12/12/07     | Valor<br>R\$ 157.64<br>R\$ 136.76<br>R\$ 136.76                             | Rede Cro<br>orma de Pagamei<br>Forma Pagame<br>Valor Líquido<br>R\$ 157,64<br>R\$ 136,76<br>R\$ 136,76                | ed. Proc.                                                                        | Pend. R<br>al<br>Atraso<br>0<br>0               | Valor Pago<br>R\$ 157.67<br>R\$ 136.74<br>R\$ 136.74 |
| Tabela:<br>Cancelado<br>Financeix<br>Contra<br>Contra<br>Clique no í          | 10/20<br>ro C<br>cone C<br>Código<br>Código<br>101699<br>101695<br>101695           | arência<br>arência<br>araitalhe:<br>para emitir seç<br>Número<br>82001016959  | Limite                                                                   | Utilização<br>Detalhe:<br>boleto.<br>01/01/06<br>12/12/07<br>12/12/07                         | Valor<br>R\$ 157.64<br>R\$ 136.76<br>R\$ 136.76<br>R\$ 136.76               | Rede Cro<br>orma de Pagamei<br>Forma Pagame<br>Valor Líquido<br>R\$ 157,64<br>R\$ 136,76<br>R\$ 136,76<br>R\$ 136,76  | ed. Proc.<br>nto:<br>nto Origin.<br>Data Pag<br>01/01/06<br>14/12/07<br>14/12/07 | Atraso                                          | valor Pago<br>R\$ 157.6<br>R\$ 136.7<br>R\$ 136.7    |
| Fabela:<br>Cancelador<br>Financeir<br>Froolba<br>Clique no fi<br>Clique no fi | 10/20<br>ro C<br>cone C<br>cone C<br>Código<br>101699<br>101695<br>101695<br>101694 | arência  <br>stalhe: concernent<br>i para emitir seg<br>Número<br>62001016959 | Limite                                                                   | Utilização<br>Detalhe:<br>boleto.<br>01/01/06<br>12/12/07<br>12/12/07<br>12/12/07<br>12/12/07 | Valor<br>R\$ 157.64<br>R\$ 136.76<br>R\$ 136.76<br>R\$ 136.76<br>R\$ 136.76 | Rede Cri<br>orma de Pagamei<br>Forma Pagamei<br>Valor Líquido<br>R\$ 157,64<br>R\$ 136,76<br>R\$ 136,76<br>R\$ 136,76 | ed. Proc.<br>nto:<br>nto Origin<br>Data Pag<br>01/01/06<br>14/12/07<br>14/12/07  | Pend. R<br>al<br>Atraso<br>0<br>0<br>356<br>355 | Valor Pago<br>R\$ 157.6<br>R\$ 136.7/<br>R\$ 136.7/  |

A tela de Serviços do beneficiário é composta pelas seguintes informações:

Dados do Beneficiário: Descreve as principais informações referentes ao Titular do plano

| 4 | ÚDE BRB            |                                                   |                                        |                                |                                               |           |                                        | WebPlai                |
|---|--------------------|---------------------------------------------------|----------------------------------------|--------------------------------|-----------------------------------------------|-----------|----------------------------------------|------------------------|
|   | Beneficiário       |                                                   |                                        |                                |                                               |           |                                        | THIAGO FERRAREZI VIEIR |
|   | Alterar Senha      | : Beneficiário                                    |                                        |                                |                                               |           |                                        |                        |
|   | Alterar E-mail     | Código Matrícula no P                             | lano:                                  |                                |                                               |           | Código Nome                            | Valor                  |
|   |                    | 030358-5                                          | <i>,</i>                               |                                |                                               |           | 030358-5 João da Silva                 | R\$ 99,0               |
|   | Serviços           | 1 ~ 1 0'                                          |                                        |                                |                                               |           | 030359-3 Maria Aparecida da Silva      | R\$ 46,1               |
|   | Townshield Provide | Joao da Silva                                     | a                                      |                                |                                               | <u>A+</u> | Valar da mangalia João da Silva Junior | R\$ 46,1               |
|   | Imposto de Renda   | • d = - 7                                         | 01/00/2005                             |                                |                                               | <u>A-</u> | valor da mensandade da ramma.          | K\$ 151,-              |
|   | 2ª via de boletos  | Adesao:                                           | 01/09/2005                             | The design of the              | 20                                            |           |                                        |                        |
|   |                    | Data Nascimento:                                  | 16/07/1986                             | Idade Atual:                   | 29                                            |           |                                        |                        |
|   | Relatórios         | Código Alternativo:                               | 0005952081                             | Código Alternativo 2:          | 24873-8                                       |           |                                        |                        |
|   | Novo WebPlan       | Tipo:                                             | Titular - Associad                     | oÚltima Cobrança:              | 20/05/2016                                    |           |                                        |                        |
|   |                    | Vencimento:                                       |                                        | Motivo:                        | Beneficiário OK                               |           |                                        |                        |
|   | Sair               | Nome Fantasia<br>Empresa:                         | BRS                                    | Unidade:                       | FOLHA BRB<br>SAUDE CAIXA<br>DE<br>ASSISTENCIA |           |                                        |                        |
|   |                    | Razão Social:                                     | SAUDE BRB<br>CAIXA DE<br>ASSISTENCIA   | Tipo Unidade:                  | P.P                                           |           |                                        |                        |
|   |                    | Plano:                                            | PLANO A-1                              | Acomodação:                    | APTO                                          |           |                                        |                        |
|   |                    | Regulamentação do<br>plano:                       | Plano<br>Regulamentado                 | Número do<br>contrato/Apólice: | /030358-5                                     |           |                                        |                        |
|   |                    | Tabela:                                           | 1/1991                                 | Seg. assistencial:             | AMB. + HOSP.<br>C/ OBST. +<br>ODONTO.         |           |                                        |                        |
|   |                    | Abrangência:                                      | NACIONAL                               | Registro do plano:             | 475254156                                     |           |                                        |                        |
|   |                    | CNS:                                              | 70040859450845                         | OTipo de contratação:          | Coletivo<br>Empresarial                       |           |                                        |                        |
|   |                    | Cancelado:                                        |                                        | Data Atualização:              | 01/09/2005                                    |           |                                        |                        |
|   |                    | Nome Fantasia<br>Administradora:                  | SAUDE BRB                              | Registro ANS:                  | 41431-0                                       |           |                                        |                        |
|   |                    | Razão Social<br>Administradora:                   | SAÚDE BRB -<br>CAIXA DE<br>ASSISTÊNCIA | Contato ANS:                   | 0800 7019 656<br>www.ans.gov.br<br>-          |           |                                        |                        |
|   |                    | Contato:                                          | 61 3325-1666                           |                                |                                               |           |                                        |                        |
|   |                    | * Exibir as informações mi<br>saúde(RN 389) - ANS | ínimas referente as                    | diferenças dos tipos de cont   | tratação de planos                            | de        |                                        |                        |
|   |                    |                                                   |                                        |                                |                                               |           |                                        |                        |

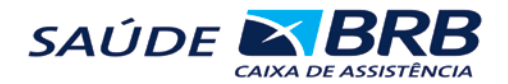

Código – Indica o numero da carteirinha do beneficiário no plano Adesão – Indica a data que o beneficiário entrou para o plano. Data de Nascimento - Data de nascimento do titular Idade Atual – Indica a atual idade do beneficiário. **Tipo** – Indica qual o status do beneficiário (Titular ou dependente). Data da última cobrança – Indica a data do ultimo pagamento efetuado pelo beneficiário. Vencimento – Indica o próximo vencimento do beneficiário. **Motivo** – Indica, caso o beneficiário esteja cancelado, o motivo do cancelamento do uso do plano. Nome Fantasia da Empresa – Indica qual empresa pertence o beneficiário Unidade – Indica qual unidade da empresa pertence o beneficiário. Razão Social: Nome completo da empresa a gual beneficiário trabalha Plano – Indica o nome do plano utilizado pelo beneficiário. Acomodação – Indica o tipo de acomodação contrata pelo beneficiário. **Tabela** – Indica o mês e o ano da tabela vigente no plano utilizado pelo beneficiário. Cancelado - Indica a data em que o beneficiário foi cancelado do plano Seg. assistencial - Indica o que contempla no plano Abrangência – Indica a cobertura do plano nas federações Registro do plano – Número do plano registrado na ANS CNS - Cartão nacional de saúde do beneficiário Tipo de contratação - Forma de contratação do plano Nome Fantasia - Nome do plano Registro ANS - Código no plano na ANS

Dados dos Dependentes do Beneficiário: Descreve as informações referentes aos dependentes ativos no plano.

| Código   | Nome               | Valor      |
|----------|--------------------|------------|
| 011363-8 | PEDRO BUSCAPE      | R\$ 127,05 |
| 011364-6 | MARIA BUSCAPE      | R\$ 37,50  |
| 011366-2 | JUNIOR BUSCAPE     | R\$ 60,00  |
| 011367-0 | ATAHUALPAS BUSCAPE | R\$ 0,00   |
| 011365-4 | JUNIA BUSCAPE      | R\$ 127,05 |
| Valor da | Familia:           | R\$ 351,60 |

Código – Indica o código do beneficiário no plano

Nome – Indica o nome de todos os dependentes da família.

Valor – Indica o valor de mensalidade de cada um dos dependentes.

Dados Financeiros: Descreve a situação financeira do Beneficiário

| Financeiro<br>Escolha o | Carência Limite<br>s filtros para apli | e Utilização<br>car                             | IR Rede C      | Cred. Proc. Pe | nd. Reembolso | Movimentação  |          |        |            |
|-------------------------|----------------------------------------|-------------------------------------------------|----------------|----------------|---------------|---------------|----------|--------|------------|
| Clique no ícor          | ne 🖓 para emitir segu<br>Código        | o Imprimir Deta<br>Inda via de boleto<br>Número | he:<br>Emissão | Dt.Venc        | Valor         | Valor Líquido | Data Pag | Atraso | Valor Pago |
| •                       | 1292114                                |                                                 | 01/05/16       | 20/05/16       | R\$ 244,11    | R\$ 244,11    | 1        | 0      |            |
|                         | 1287264                                |                                                 | 01/04/16       | 20/05/16       | R\$ 334,26    | R\$ 334,26    |          | 0      |            |
| ) 🔄                     | 1287263                                |                                                 | 01/04/16       | 20/04/16       | R\$ 334,26    | R\$ 334,26    | 20/04/16 | 0      | R\$ 334,26 |
|                         | 1287581                                |                                                 | 20/04/16       | 20/04/16       | R\$ 0,00      | R\$ 0,00      |          | 23     |            |
|                         | 1287580                                |                                                 | 20/04/16       | 20/04/16       | R\$ 0,00      | R\$ 0,00      |          | 23     |            |
| 12345678                | <u>8 9 10</u>                          |                                                 |                |                |               |               |          |        |            |
|                         |                                        |                                                 |                |                |               |               |          |        |            |
|                         |                                        |                                                 |                |                |               |               |          |        |            |

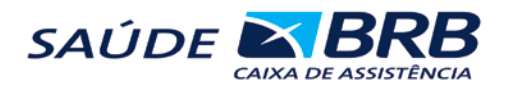

Esta aba mostra todas as informações sobre a situação financeira do beneficiário. Nesta aba, ele pode verificar as boletas e sua situação. O sistema permite que o beneficiário veja os detalhes de cada boleta para ter ciência dos detalhes que compõem o valor da boleta. Para isso, basta clicar na impressora.

| Imprimir Deta        | alhe: 🖲 Não      | o Imprimir Detal  | he:      |          |            |               |          |        |            |
|----------------------|------------------|-------------------|----------|----------|------------|---------------|----------|--------|------------|
| Clique no ícone 🔬 p  | para emitir segu | nda via de boleto |          |          |            |               |          |        |            |
|                      | Código           | Número            | Emissão  | Dt.Venc  | Valor      | Valor Líquido | Data Pag | Atraso | Valor Pago |
| <b>)</b>             | 1292114          |                   | 01/05/16 | 20/05/16 | R\$ 244,11 | R\$ 244,11    |          | 0      |            |
|                      | 1287264          |                   | 01/04/16 | 20/05/16 | R\$ 334,26 | R\$ 334,26    |          | 0      |            |
| N 🎒 🔹                | 1287263          |                   | 01/04/16 | 20/04/16 | R\$ 334,26 | R\$ 334,26    | 20/04/16 | 0      | R\$ 334,26 |
|                      | 1287581          |                   | 20/04/16 | 20/04/16 | R\$ 0,00   | R\$ 0,00      |          | 23     |            |
|                      | 1287580          |                   | 20/04/16 | 20/04/16 | R\$ 0,00   | R\$ 0,00      |          | 23     |            |
| 1 2 3 4 5 6 7 8 9 10 | <u>.</u>         |                   |          |          |            |               |          |        |            |

Ira abrir o demonstrativo com todos os procedimentos realizados e cobrados.

| SAÚDI                                                   | E 🔼       | BRB RE<br>SA<br>CN<br>FOR<br>SR<br>SAU | CIBC<br>UDE BF<br>PJ: 04.<br>ie: 332<br>ISUL Q<br>idebrb( | DE PAGAMENT(<br>RB - SAÚDE BRB - CAI<br>859.814/0001-37<br>5-1666<br>DA 701 CJ L, BL01, LJ<br>@saudebrb.com.br | )<br>XA DE ASSISTÊ<br>82 ,TERREO 2 , | <i>NCIA</i> |  |  |  |
|---------------------------------------------------------|-----------|----------------------------------------|-----------------------------------------------------------|----------------------------------------------------------------------------------------------------|--------------------------------------|-------------|--|--|--|
| ódigo da Boleta: 1287263 Data de Vencimento: 20/04/2016 |           |                                        |                                                           |                                                                                                    |                                      |             |  |  |  |
| (030359-3)                                              | •         |                                        |                                                           |                                                                                                    |                                      |             |  |  |  |
| Serv. C                                                 | Cobr. Seg | :Ex.Hosp.:1251069                      | Amb:                                                      | 4.03.04.37-0                                                                                                   |                                      | R\$ 0,69    |  |  |  |
| Serv. C                                                 | Cobr. Seg | :Ex.Hosp.:1251051                      | Amb:                                                      | 4.03.01.88-5                                                                                                   |                                      | R\$ 1,24    |  |  |  |
| Serv. C                                                 | Cobr. Seg | :Ex.Hosp.:1251028                      | Amb:                                                      | 4.10.01.10-9                                                                                                   |                                      | R\$ 49,21   |  |  |  |
| Serv. C                                                 | Cobr. Seg | :Ex.Hosp.:1251047                      | Amb:                                                      | 4.03.01.99-0                                                                                                   |                                      | R\$ 1,38    |  |  |  |
| Serv. C                                                 | Cobr. Seg | :Ex.Hosp.:1251058                      | Amb:                                                      | 4.03.01.63-0                                                                                                   |                                      | R\$ 0,97    |  |  |  |
| Serv. C                                                 | Cobr. Seg | :Ex.Hosp.:1251060                      | Amb:                                                      | 4.03.02.58-0                                                                                                   |                                      | R\$ 0,97    |  |  |  |
| Serv. C                                                 | Cobr. Seg | :Ex.Hosp.:1251038                      | Amb:                                                      | 4.03.10.21-3                                                                                                   |                                      | R\$ 3,45    |  |  |  |
| Serv. C                                                 | Cobr. Seg | :Ex.Hosp.:1251044                      | Amb:                                                      | 4.03.04.36-1                                                                                                   |                                      | R\$ 2,07    |  |  |  |
| Serv. C                                                 | Cobr. Seg | :Ex.Hosp.:1251048                      | Amb:                                                      | 4.03.11.21-0                                                                                                   |                                      | R\$ 1,38    |  |  |  |
| Serv. C                                                 | Cobr. Seg | :Ex.Hosp.:1251053                      | Amb:                                                      | 4.03.02.19-9                                                                                                   |                                      | R\$ 1,04    |  |  |  |
| Serv. C                                                 | Cobr. Seg | :Ex.Hosp.:1251056                      | Amb:                                                      | 4.03.02.50-4                                                                                                   |                                      | R\$ 0,97    |  |  |  |
| Serv. C                                                 | Cobr. Seg | :Ex.Hosp.:1251051                      | Amb:                                                      | 4.03.02.42-3                                                                                                   |                                      | R\$ 0,97    |  |  |  |
| Serv. C                                                 | Cobr. Seg | :Ex.Hosp.:1251059                      | Amb:                                                      | 4.03.02.51-2                                                                                                   |                                      | R\$ 0,97    |  |  |  |
| Serv. C                                                 | Cobr. Seg | :Ex.Hosp.:1251061                      | Amb:                                                      | 4.03.01.28-1                                                                                                   |                                      | R\$ 0,97    |  |  |  |
| Serv. C                                                 | Cobr. Seg | :Ex.Hosp.:1251035                      | Amb:                                                      | 4.03.08.39-1                                                                                                   |                                      | R\$ 4,63    |  |  |  |
| Serv. C                                                 | Cobr. Seg | :Cons.Hosp.:17963                      | 7 Amb                                                     | : 1.01.01.03-9                                                                                                 |                                      | R\$ 11,70   |  |  |  |
| Serv. C                                                 | Cobr. Seg | :Ex.Hosp.:1251026                      | Amb:                                                      | 4.10.01.11-7                                                                                                   |                                      | R\$ 230,60  |  |  |  |
| Serv. C                                                 | Cobr. Seg | :Ex.Hosp.:1251030                      | ) Amb:                                                    | 4.03.10.42-6                                                                                                   |                                      | R\$ 6,21    |  |  |  |
| Serv. C                                                 | Cobr. Seg | :Ex.Hosp.:1251037                      | Amb:                                                      | 4.03.05.76-7                                                                                                   |                                      | R\$ 4,49    |  |  |  |
| Serv. C                                                 | Cobr. Seg | :Ex.Hosp.:1251039                      | Amb:                                                      | 4.03.01.64-8                                                                                                   |                                      | R\$ 3,45    |  |  |  |
| Serv. C                                                 | Cobr. Seg | :Ex.Hosp.:1251043                      | Amb:                                                      | 4.03.01.10-9                                                                                                   |                                      | R\$ 2,07    |  |  |  |
| Serv. C                                                 | Cobr. Seg | :Ex.Hosp.:1251034                      | Amb:                                                      | 4.03.02.75-0                                                                                                   |                                      | R\$ 4,83    |  |  |  |
|                                                         |           |                                        |                                                           |                                                                                                    | TOTAL                                | DC 334 36   |  |  |  |

brb.facilinformatica.com.br/Segurado/ReciboBoleto.aspx

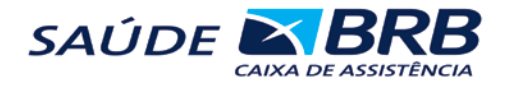

## Imposto de renda

Para visualizar o imposto de renda basta informar o ano base e clicar em buscar.

| Financeiro        | Carência                       | Limite | Utilização | IR Rede      | e Cred.   | Proc. Pend. | Reembolso | Movimentação |  |  |  |  |  |
|-------------------|--------------------------------|--------|------------|--------------|-----------|-------------|-----------|--------------|--|--|--|--|--|
| Escolha os        | Scolha os filtros para aplicar |        |            |              |           |             |           |              |  |  |  |  |  |
| Ano Base:<br>2015 |                                |        | Ordenar j  | oor cód.alte | m. do bei | n.          |           | Buscar       |  |  |  |  |  |
| Responsáve        | el:                            |        |            |              |           |             |           |              |  |  |  |  |  |
|                   |                                |        |            |              |           |             |           |              |  |  |  |  |  |
|                   |                                |        |            |              |           |             |           |              |  |  |  |  |  |
|                   |                                |        |            |              |           |             |           |              |  |  |  |  |  |
|                   |                                |        |            |              |           |             |           |              |  |  |  |  |  |
|                   |                                |        |            |              |           |             |           |              |  |  |  |  |  |
|                   |                                |        |            |              |           |             |           |              |  |  |  |  |  |
|                   |                                |        |            |              |           |             |           |              |  |  |  |  |  |

Financeiro Carência Limite Utilização IR Rede Cred. Proc. Pend. Reembolso Movimentação

| Escolha os filtro                                                   | s para a   | plicar      |                      |                 |              |               |              |              |              |               |              |               |               |               |               |                 |
|---------------------------------------------------------------------|------------|-------------|----------------------|-----------------|--------------|---------------|--------------|--------------|--------------|---------------|--------------|---------------|---------------|---------------|---------------|-----------------|
| Ano Base:<br>2015 Ordenar por cód.altern. do ben.                   |            |             |                      |                 |              |               |              |              | Buscar       |               |              |               | Impri         | primir        |               |                 |
| Responsável: THINGE FERNINGER (1997)                                |            |             |                      |                 |              |               |              |              |              |               |              |               |               |               |               |                 |
| Benéficiario                                                        |            |             |                      | Jan             | Fev          | Mar           | Abr          | Mai          | Jun          | Jul           | Ago          | Set           | Out           | Nov           | Dez           | Sub-<br>Total   |
| 030358-5 - 000000000000000000000000000000000                        | 017.564.8  | 71-97 Parer | PARTICIPA<br>ntesco: | CAO R\$<br>0,00 | R\$<br>0,00  | R\$ 0,00      | R\$<br>0,00  | R\$<br>0,00  | R\$<br>0,00  | R\$ 0,00      | R\$<br>0,00  | R\$ 0,00      | R\$<br>24,30  | R\$<br>125,99 | R\$<br>298,77 | R\$<br>449,06   |
| 030358-5 - 2010 00 FF<br>Nasc: 16/07/1986 CPF:                      | 017.564.8  | 71-97 Parer | VSALIDADE<br>ntesco: | R\$<br>75,9     | R\$<br>79,79 | R\$<br>115,20 | R\$<br>77,20 | R\$<br>99,00 | R\$<br>93,82 | R\$<br>111,13 | R\$<br>99,07 | R\$<br>104,27 | R\$<br>162,38 | R\$<br>101,39 | R\$<br>200,46 | R\$<br>1.319,70 |
| 030358-5 - THLAGO FE<br>Nasc: 16/07/1986 CPF:                       | 017.564.8  | 71-97 Parer | TROS<br>ntesco:      | R\$<br>0,00     | R\$<br>0,00  | R\$ 0,00      | R\$<br>0,00  | R\$<br>0,00  | R\$<br>0,00  | R\$ 0,00      | R\$<br>0,00  | R\$ 0,00      | R\$ 0,00      | R\$ 0,00      | R\$ 0,00      | R\$ 0,00        |
| 030359-3 -<br>COPARTICIPACAO<br>Nasc: 25/05/1989 CPF:<br>CÔNJUGE    | 029.427.1  | 91-09 Parer | ntesco:              | R\$<br>0,00     | R\$<br>6,25  | R\$ 0,00      | R\$<br>0,00  | R\$<br>45,20 | R\$<br>0,00  | R\$ 0,00      | R\$<br>6,30  | R\$<br>25,35  | R\$ 0,00      | R\$ 0,00      | R\$ 0,00      | R\$ 83,10       |
| 030359-3 - LANDE<br>MENSALIDADE<br>Nasc: 25/05/1989 CPF:<br>CÔNJUGE | 029.427.1  | 91-09 Parer | ntesco:              | R\$<br>40,43    | R\$<br>42,94 | R\$<br>42,94  | R\$<br>42,94 | R\$<br>42,94 | R\$<br>42,94 | R\$<br>42,94  | R\$<br>41,74 | R\$<br>44,14  | R\$<br>49,55  | R\$<br>42,94  | R\$<br>84,68  | R\$<br>561,12   |
| 030359-3 - EALS SILVA<br>Nasc: 25/05/1989 CPF:<br>CÔNJUGE           | 029.427.1  | 91-09 Parer | ntesco:              | ROS R\$<br>0,00 | R\$<br>0,00  | R\$ 0,00      | R\$<br>0,00  | R\$<br>0,00  | R\$<br>0,00  | R\$ 0,00      | R\$<br>6,25  | R\$ 0,00      | R\$ 0,00      | R\$ 0,00      | R\$ 0,00      | R\$ 6,25        |
| 030360-7 - CARDIE D<br>COPARTICIPACAO<br>Nasc: 12/01/2012 CPF:      | Parentesco | : FILHO     | -                    | R\$<br>80,03    | R\$<br>39,00 | R\$ 0,00      | R\$<br>0,00  | R\$<br>0,00  | R\$<br>0,00  | R\$ 7,87      | R\$<br>0,00  | R\$<br>32,70  | R\$<br>32,70  | R\$ 0,00      | R\$<br>32,85  | R\$<br>225,15   |
| 030360-7 - GHDHILL D<br>MENSALIDADE<br>Nasc: 12/01/2012 CPF:        | Parentesco | : FILHO     | -                    | R\$<br>40,43    | R\$<br>42,94 | R\$<br>42,94  | R\$<br>42,94 | R\$<br>42,94 | R\$<br>42,94 | R\$<br>42,94  | R\$<br>41,74 | R\$<br>44,14  | R\$<br>49,55  | R\$<br>42,94  | R\$<br>84,68  | R\$<br>561,12   |
| 030360-7 - 000000000<br>Nasc: 12/01/2012 CPF:                       | Parentesco | : FILHO     | OUTRO                | OS R\$<br>0,00  | R\$<br>0,00  | R\$ 0,00      | R\$<br>0,00  | R\$<br>0,00  | R\$<br>0,00  | R\$ 0,00      | R\$<br>6,25  | R\$ 0,00      | R\$ 0,00      | R\$ 0,00      | R\$ 0,00      | R\$ 6,25        |
|                                                                     | Jan        | Fev         | Mar                  | Abr             | Mai          | Jun           | J            | ul           | Ago          | Se            | t            | Out           | Nov           | De            | z             | Sub-<br>Total   |
| Total da família:                                                   | R\$ 236,88 | R\$ 210,92  | R\$ 201,08           | R\$ 163,08      | R\$ 230,0    | 8 R\$ 17      | 9,70 R       | \$ 204,88    | R\$ 20       | 1,35 R\$      | 250,60       | R\$ 318,4     | 18 R\$ 31     | 3,26 R\$      | 701,44        | R\$<br>3.211.75 |

Total Pago: R\$ 3.211,75

Em seguida irá exibir os valores pagos naquele ano.

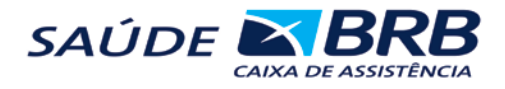

#### Relatório – Coparticipações

Nesta é opção é possível visualizar os valores dos exames que serão cobrados no mês. Basta inserir a data inicial do mês e a data final do mês e clicar em imprimir.

| ÚDE <b>BRB</b>    |                                                                           |
|-------------------|---------------------------------------------------------------------------|
|                   |                                                                           |
| Alterar Senha     | : Relatório de Coparticipações                                            |
| Alterar E-mail    | Período de emissão das boletas                                            |
| Serviços          | Data inicial (dd/mm/yyyy) Data final (dd/mm/yyyy)   01/05/2016 31/05/2016 |
| Imposto de Renda  | Imprimir apenas boletas negociadas                                        |
| 2ª via de boletos | Imprimir apenas boletas não negociadas                                    |
| Relatórios        | Ordenação de pacientes                                                    |
| Novo WebPlan      | Código                                                                    |
| Sair              | Nome Nome                                                                 |
|                   | Imprimir                                                                  |
|                   |                                                                           |

Os valores serão listados por cada beneficiário

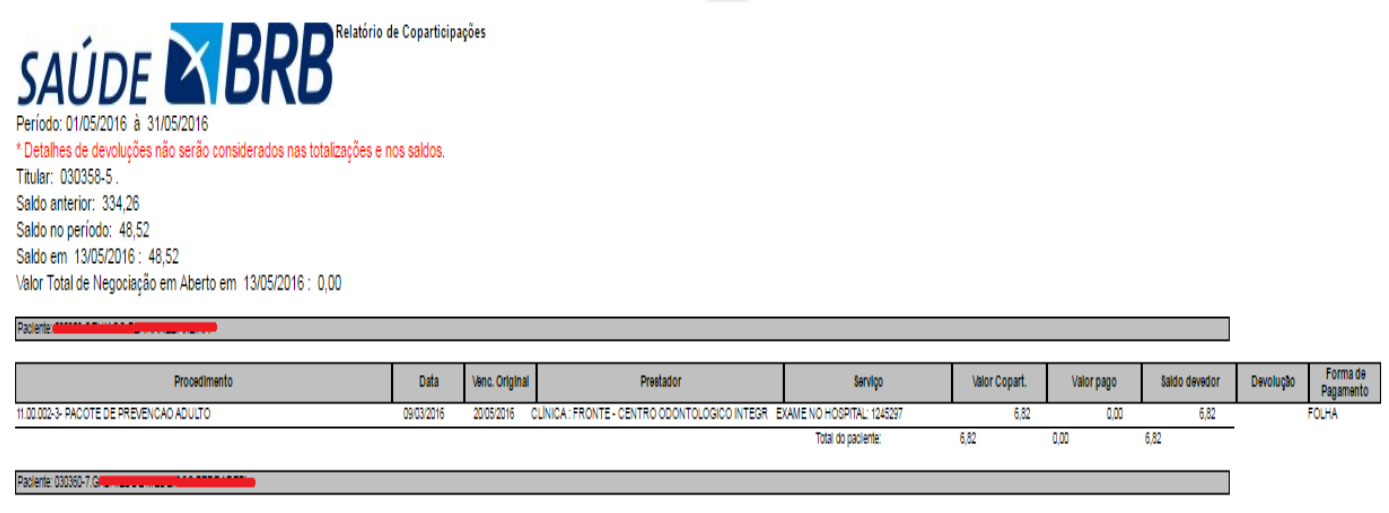

| Procedimento                             | Data       | Venc. Original | Prestador                                     | Serviço                      | Valor Copart. | Valor pago | Saldo devedor | Devolução | Forma de<br>Pagamento |
|------------------------------------------|------------|----------------|-----------------------------------------------|------------------------------|---------------|------------|---------------|-----------|-----------------------|
| 1.01.01.03-9- CONSULTA EM PRONTO SOCORRO | 08/03/2016 | 20/05/2016     | HOSP : REDE D'OR S L S/A UNIDADE SANTA LUZIA( | CONSULTA NO HOSPITAL: 181358 | 41,70 0,00    |            | 41,70         | FOLHA     |                       |
|                                          |            |                |                                               | Total do paciente:           | 41,70 0,00    |            | 41,70         |           |                       |
|                                          |            |                |                                               | Total do Titular:            | 48.52         | 0.00       | 48.52         |           |                       |